## Step 1: Click on "Click Here to Register"

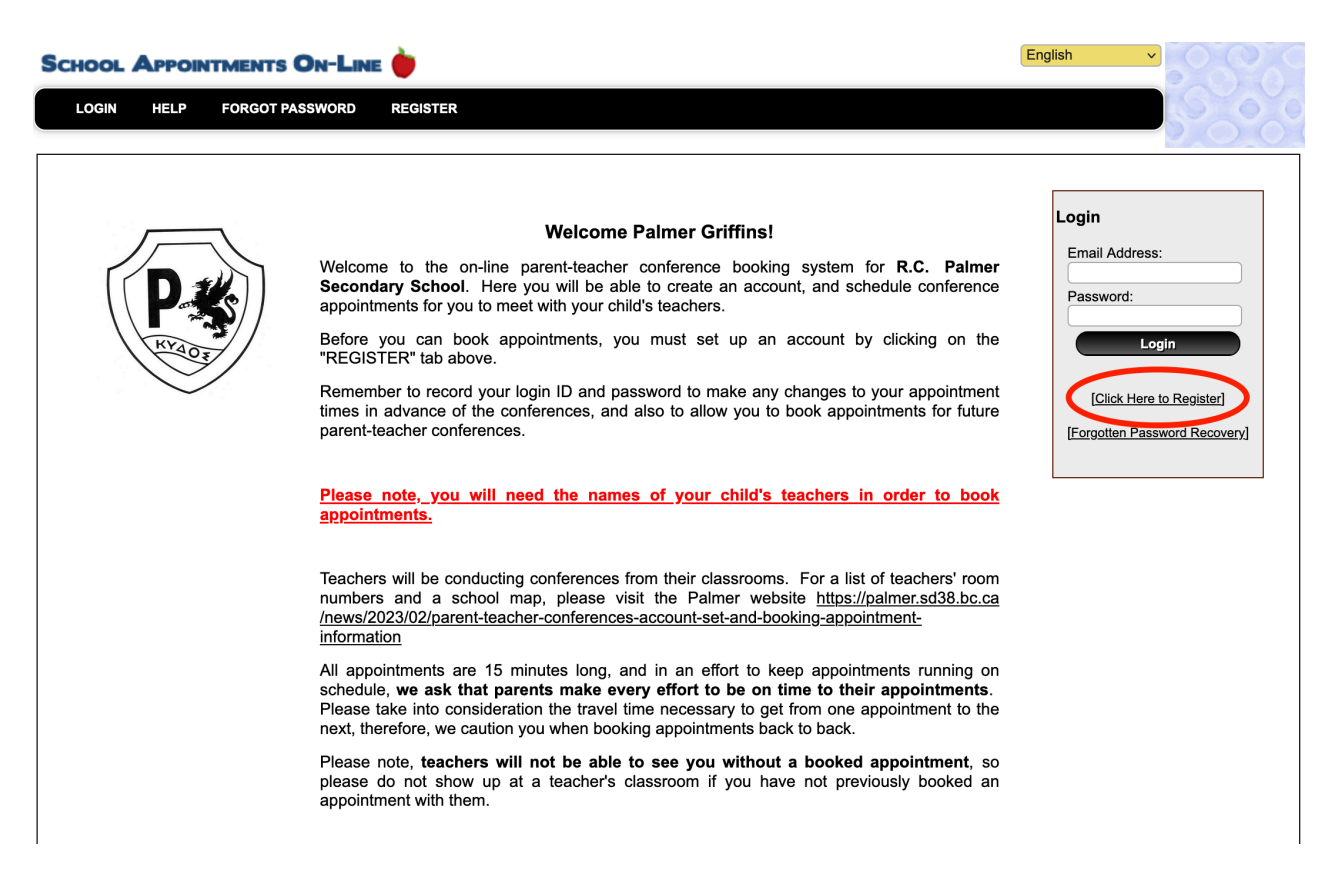

**Step 2:** Fill in your details and create a password. Don't forget to write your password down! Then click the "Register Now" button.

| CHOOL APPOINTMENTS ON-LIN  | E 🔶                                                               | English |
|----------------------------|-------------------------------------------------------------------|---------|
| LOGIN HELP FORGOT PASSWORD | REGISTER                                                          |         |
|                            | Register for an Account                                           |         |
|                            |                                                                   |         |
| Privacy Policy             |                                                                   |         |
| Register for an Account    |                                                                   |         |
|                            | ** All fields are required **                                     |         |
|                            | Your First Name<br>Please enter your name                         |         |
|                            | Your Last Name: (Your Last Name                                   |         |
|                            | Home Phone: Home Phone                                            |         |
|                            | Email Address: admin                                              | tion    |
|                            | Your email address will be your user 1D for access to the applica | uon.    |
|                            | Enter Your Password:                                              |         |
| Enter                      | Your Password Again: Enter Your Password Again                    |         |
|                            | Selected Language: English                                        |         |
|                            | Register Now                                                      |         |
|                            |                                                                   |         |

Step 3: Click the "Add a Student" button to add your children's names.

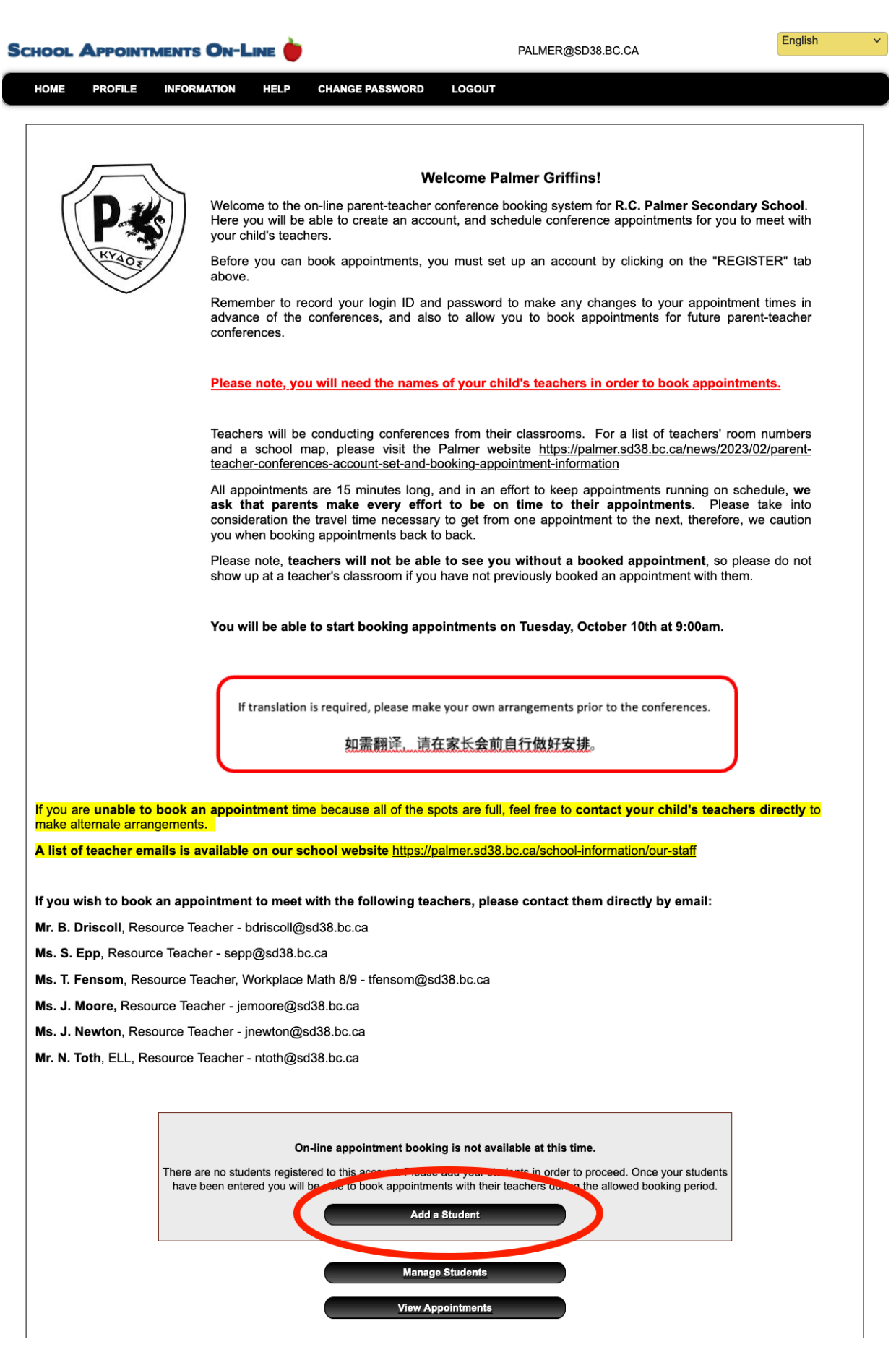

**Step 4:** Fill out your children's names and click the "Insert" button. Repeat this step until all of your children are entered.

| SCHOOL | Арроінтм | IENTS ON-L  | INE 🔶     |                                | PALMER@SD38.E     | C.CA | English | ~ |
|--------|----------|-------------|-----------|--------------------------------|-------------------|------|---------|---|
| HOME   | PROFILE  | INFORMATION | HELP      | CHANGE PASSWORD                | LOGOUT            |      |         |   |
|        |          |             |           | Manage                         | Students          |      |         |   |
|        |          |             |           | Inse                           | rt New            |      |         |   |
|        |          |             |           | Please enter stud              | ent's common name |      |         |   |
|        |          |             | First     | t Name:<br>(Please enter stude | nt's common name) |      |         |   |
|        |          |             | Last      | Name: Griffins                 |                   |      |         |   |
|        |          |             | Student N | lumber:                        | isert             |      |         |   |

**Step 5:** After you have added all your children, click on the book appointments icon to the right of your children's names to bring up the schedules where you will choose the dates and then the times to see the teachers.

| School Ap | POINTME   | NTS ON-L                       | INE 🔶                         |                         | PALMER@SD38.BC.CA                                                                                                    | English v |
|-----------|-----------|--------------------------------|-------------------------------|-------------------------|----------------------------------------------------------------------------------------------------|-----------|
| HOME PF   | ROFILE IN | IFORMATION                     | HELP                          | CHANGE PASSWORD         | LOGOUT                                                                                                    |           |
|           |           |                                |                               | Manago                  | Students                                                                                                    |           |
|           |           |                                |                               | Displayi                | g 2 Entries                                                                                                    |           |
|           |           | Name<br>Numberone<br>Numbertwo | e Griffins<br>o Griffins      |                         | Image: Construction of the second second |           |
|           |           |                                |                               | Add a                   | Student                                                                                                    |           |
|           |           | To edi<br>Click Bool           | t an entry, c<br>k Appointmer | lick 🤌 beside the name. | To delete an entry, click 🧿 beside the name.<br>. You will select which calendars on the next screen.                                                                                                    |           |
|           |           |                                |                               | No Appointm             | ents Scheduled                                                                                                    |           |

**Step 6:** See the box at the centre of the screen marked "Calendars", select all of the teachers you would like to see, then click the "View Calendars" button.

(

| SCHOOL | APPOINTMENTS ON      | ·Line ┢                                | PALMER@SD38.BC.CA                                                                                            | English v |
|--------|----------------------|----------------------------------------|----------------------------------------------------------------------------------------------------|-----------|
| HOME   | PROFILE INFORMATION  | HELP                                   | CHANGE PASSWORD LOGOUT                                                                                       |           |
|        | Wednesday, Ostaber 1 | 9 2022 (2:00m                          | m 4:00mm) Desent Teacher Conferences Ameridanet Schoduling Numberges Critting                                |           |
|        | wednesday, October 1 | 5, 2023 (2:00p                         | m-4.00pm) Parent-reacher Comerences - Appointment Scheduling - Numberone Grimits                             |           |
|        |                      | Wednesday,                             | October 18, 2023 (2:00pm-4:00pm) Parent-Teacher Conferences                                                  |           |
|        |                      |                                        | Student :: Numberone Griffins<br>In Person 0/6                                                               |           |
|        |                      |                                        | No Appointments Scheduled                                                                                    |           |
|        | Hold                 | the 'Ctrl' or 'C                       | Command' key to select ALL the Teachers that you wish to view at one<br>time.<br>Appointments per Student: 6 |           |
|        |                      | Calend                                 | ars: (Hold the 'Ctrl' or 'Command' key to select more than one.)                                             |           |
|        | Wea                  | <b>nesday, Octol</b><br>(omi Amega - F | ber 18, 2023 (2:00pm-4:00pm) Parent-Teacher Conferences<br>French, CLE                                       |           |
|        |                      | /ivien Berda - E<br>/laria Calaciura   | English<br>I - English. Social Studies                                                                       |           |
|        | ł                    | (ira Carre - Sci                       | ence, Physical Education                                                                                     |           |
|        | 1                    | ris Chan - Musi<br>lovce Chen - E      |                                                                                                    |           |
|        |                      | Aolly Chen - Fr                        | ench, Science                                                                                                |           |
|        | Ň                    | /ivian Chen - C                        | ounsellor, Alpha by student last name (Huang - Q)                                                            |           |
|        | 1                    | my Cheng - Ei                          | nglish, Social Studies                                                                                       |           |
|        |                      | as Dhari - Phy                         | sical Education, Peer Tutoring                                                                               |           |
|        |                      | Samantha Epp                           | - Resource, Science                                                                                          |           |
|        |                      | nna Erfan - Ma                         | ath, Science                                                                                                 |           |
|        | 1                    | asha Fensom                            | - Resource, Math                                                                                             |           |
|        |                      |                                        |                                                                                                    |           |
|        | Appointment          | s Will Be: In P                        | Yerson V                                                                                                    |           |
|        |                      |                                        |                                                                                                    |           |
|        |                      |                                        | View Calendars                                                                                               |           |
|        |                      |                                        |                                                                                                    |           |
|        |                      |                                        | Home Page                                                                                                    |           |

**Step 7:** Here you will see the schedules for the teachers you chose to see, their names are at the top of the column. Simply click the box for the time you would like to see each teacher, and your child's name will appear in that box.

Once you have chosen a time for each teacher, click on view appointments at the bottom.

| CHOOL                       | Appoint              | MENTS ON-I                                                | -INE ┢       |                                           | PALMER@SD38.I                       | BC.CA                                                  | English |
|-----------------------------|----------------------|-----------------------------------------------------------|--------------|-------------------------------------------|-------------------------------------|--------------------------------------------------------|---------|
| HOME                        | PROFILE              | INFORMATION                                               | HELP         | CHANGE PASSWORD                           | LOGOUT                              |                                                        |         |
|                             |                      |                                                           |              |                                           |                                     |                                                        |         |
|                             | Wedn                 | esday, October 18,                                        | 2023 (2:00pi | m-4:00pm) Parent-Teach                    | er Conferences - Appointment S      | cheduling - Numberone Grif                             | fins    |
|                             |                      |                                                           | Wednesday,   | October 18, 2023 (2:00p                   | m-4:00pm) Parent-Teacher Confe      | erences                                                |         |
|                             |                      |                                                           |              | Student :: Nu<br>In Pe                    | mberone Griffins<br>rson - 3/6      |                                                        |         |
|                             | Mari<br>Engli<br>Ema | <b>a Calaciura</b><br>sh, Social Studies (Ro<br><u>il</u> | oom 102)     | Jas Dhari<br>Physical Edu<br><u>Email</u> | cation, Peer Tutoring (Small Gyr I) | Anna Erfan<br>Math, Science (Room 105)<br><u>Email</u> |         |
| Appointme                   | ent Date :: Oo       | 10, 2023                                                  |              |                                           |                                     |                                                        |         |
| Wed Oct 18<br>2:00 pm - 2:1 | 15 pm                | nberone Griffins                                          |              |                                           |                                     |                                                        |         |
| Wed Oct 18<br>2:15 pm - 2:3 | 30 pm                |                                                           |              |                                           |                                     |                                                        |         |
| Ned Oct 18<br>2:30 pm - 2:4 | 15 pm                |                                                           |              | Numberone                                 | Griffins                            |                                                        |         |
| Wed Oct 18<br>2:45 pm - 3:0 | 00 pm                |                                                           |              |                                           |                                     |                                                        |         |
| Wed Oct 18<br>3:00 pm - 3:1 | 15 pm                |                                                           |              |                                           |                                     | Numberone Griffins                                     |         |
| Ved Oct 18<br>3:15 pm - 3:3 | 30 pm                |                                                           |              |                                           |                                     |                                                        |         |
| Wed Oct 18<br>3:30 pm - 3:4 | 15 pm                |                                                           |              |                                           |                                     |                                                        |         |
| Wed Oct 18<br>3:45 pm - 4:0 | 00 pm                |                                                           |              |                                           |                                     |                                                        |         |
|                             | N                    |                                                           |              | Manac<br>View Ap                          | e Students                          | и                                                      |         |

**Step 8:** Here you will see a list of the appointments you've made.

| OME PROFIL     | E INFORMATION H                                                                  | IELP CHANGE PASSWORD                                                           | D LOGOUT                |                    |   |
|----------------|----------------------------------------------------------------------------------|--------------------------------------------------------------------------------|-------------------------|--------------------|---|
|                |                                                                                  | Current Sch                                                                    | eduled Appointments     |                    |   |
| Current Appo   | ntments                                                                          |                                                                                |                         |                    |   |
| Time           | Calendar                                                                         |                                                                                |                         | Name               |   |
| Oct 18 2:00 pn | Wednesday, October<br>Maria Calaciura - Eng<br>mcalaciura@sd38.bc.<br>- Room 102 | 18, 2023 (2:00pm-4:00pm) Par<br>glish, Social Studies (In Perso<br>. <u>ca</u> | Numberone Griffins      | 0                  |   |
| Oct 18 2:30 pn | Wednesday, October<br>Jas Dhari - Physical<br>jdhari@sd38.bc.ca<br>- Small Gym   | 18, 2023 (2:00pm-4:00pm) Par<br>Education, Peer Tutoring (In                   | Numberone Griffins      | 3                  |   |
| Oct 18 3:00 pn | Wednesday, October<br>Anna Erfan - Math, S<br>aerfan@sd38.bc.ca<br>- Room 105    | 18, 2023 (2:00pm-4:00pm) Par<br>Science (In Person)                            | ent-Teacher Conferences | Numberone Griffins | 0 |
|                |                                                                                  |                                                                                |                         |                    |   |

Repeat these steps if you want to book appointments for a different date/time schedule.